## Практичне заняття 9. Попереднє опрацювання та візуалізація матеріалів ДЗЗ

Завдання. Синтезування псевдокольорового супутникового зображення міста Києва з використанням комбінації каналів інфрачервоного діапазону.

Можна суттєво змінити візуалізацію окремих ділянок знімку, наприклад, покращивши кольорову гаму лісів, водойм та земельних ділянок. Для цього проведемо синтез зображення з використанням комбінації каналів інфрачервоного діапазону B12 та B08. Зауважимо, що просторова розрізненість каналу B12 – 20 м, а каналів B02 та B08 – 10 м. Результуючий знімок буде мати просторову розрізненість першого вхідного шару, тому варто вибрати для синтезу канали саме в такій послідовності: B02, B08, B12, але після синтезу каналів потрібно змінити порядок відображення каналів на B12, B08, B02.

1. Використовуючи дані двох супутникових знімків з номерами тайлів 36UUB та 36UUA, проведіть синтезування зображення спочатку для тайлу 36UUA, зберігши його у файлі з ім'ям A020812 по області картографічного вікна, а потім для 36UUB (файл з ім'ям B020812).

2. Створіть мозаїку псевдокольорового супутникового зображення та збережіть об'єднане зображення, що наведене на рис. 15, у файл з ім'ям AB020812.

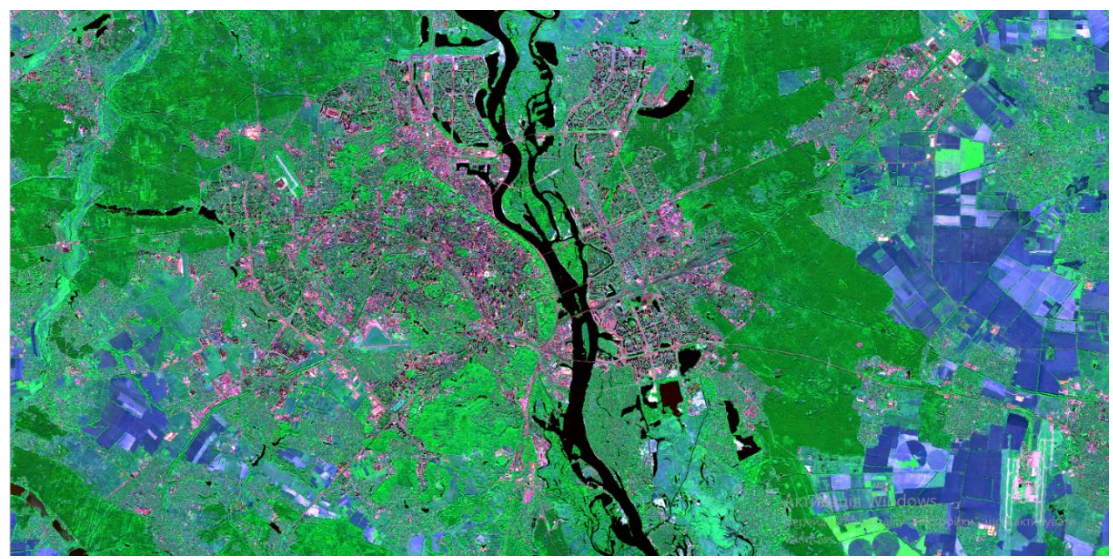

Рис. 15

3. Змініть порядок відображення каналів на В12, В08, В02. Для того щоб переставити місцями канали синтезованого зображення (замість першого - третій і навпаки), потрібно в таблиці шарів натиснути правою клавішею миші на шар знімка, щоб відкрити контекстне меню, з якого вибрати Властивості. У результаті відкриється вікно властивостей шару, в якому потрібно розгорнути вкладку Символіка (рис. 16). Розгортаючи вкладку навпроти назв Red (Червоний), Green (Зелений), Blue (Синій), потрібно змінити комбінацію каналів. Для Red вибрати з випадаючого меню Канал\_3, а для Blue – Канал\_1 і натиснути Ok. У результаті в проекті відкриється псевдокольорове зображення з комбінацією каналів B12, B08, B02 (Рис. 17).

| Q Layer Pro  | oerties — З'єднаний — С | имволіка Х                                                              |
|--------------|-------------------------|-------------------------------------------------------------------------|
| Q            | 🔻 Візуалізація          | каналів                                                                 |
| 🥡 Інформа    | ція Тип візуалізації    | Multiband color                                                         |
| 🔁 Джерел     | Червоний канал          | Канал 3                                                                 |
| 💞 Символ     | ка                      | Мимальне 0 Макс. 1688,96                                                |
|              | Зелений канал           | Канал 2                                                                 |
|              | сть                     | Мнилальне 0 Макс. 4081,95                                               |
| Гістогра     | ма Синій канал          | Kawan 1 (Gray)                                                          |
| 🖌 🖌 Bisyanis | ція                     | Мінмальне 0 Макс. 3046,99                                               |
| 🕓 Тимчасс    | вий контрасту           | Резтятнути до ини/нажс                                                  |
| 🗠 Пірамід    | ▶ Налаштува             | ання мінімального / максимального значення                              |
| Elevation    |                         |                                                                         |
| 📝 Метадан    | 🔻 Bisyanisauja          | mapie                                                                   |
| 🕂 Легенда    | Режим эмішуван          | ня Стандартний 🔹                                                        |
| 📲 Сервер     | QGIS Яскравість         | 0 \$ Контраст                                                           |
|              | Gamma                   | - 1,00 ¢ Насиченість                                                    |
|              | Invert colors           | Відтінки сірого Вилименю                                                |
| Carlo Carlo  | Відтінок                | Тонувети                                                                |
|              | ♥ Ресемплінг            |                                                                         |
|              | При збільшенні          | Найблюкчий сусід 💌 При зненшенні Найблюкчий сусід 💌 Оверсенллінг 2,00 🚳 |
|              | 4                       |                                                                         |
|              | Стиль 👻                 | ОК Скасувати Застосувати Довідка                                        |

Рис. 16

4. Порівнюючи отримане зображення із зображенням у природних кольорах (рис. 14), можна побачити, що водойми стали чорними, земельні ділянки – коричневими, а ліси – зеленими. Збережіть отримане зображення у файл з ім'ям AB120802.

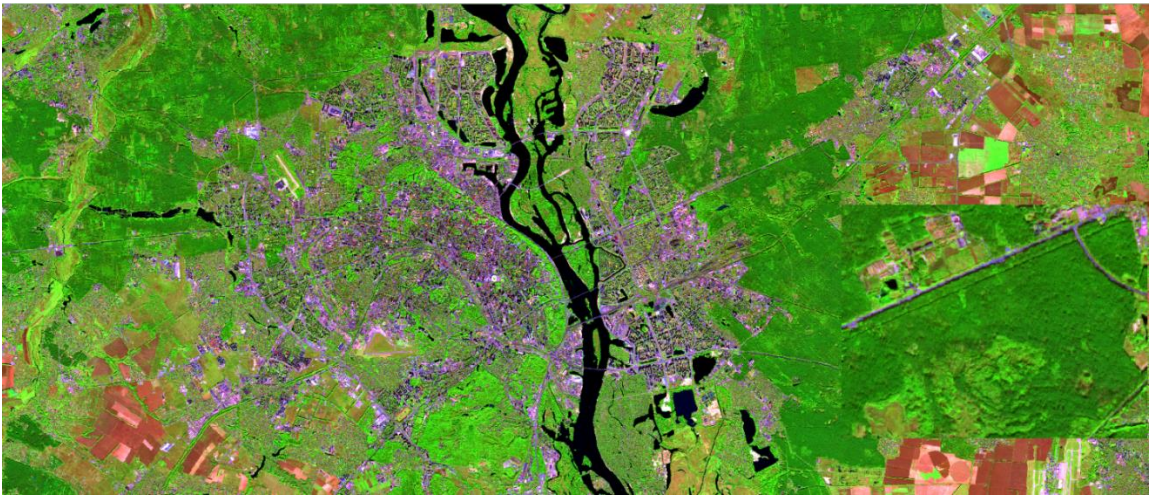

Рис. 17

Порівняйте отримані зображення між собою і зробіть висновки про вплив порядку вибору шарів на якість зображення антропогенних об'єктів. Оформіть звіт, помістивши туди скріншоти виконаного завдання.